Zoomウェビナー操作方法・ID等について

- 1. Zoomウェビナーの配信を視聴する際のお願い
- (1) Zoomウェビナーの視聴にあたっては、<u>ライセンス認証済のアカウントは不要</u>
  <u>です。</u>ウェビナーのURLもしくはID、パスコードで入室してください。
- (2) Zoomウェビナーを視聴する際は、Zoomアプリの使用をおすすめいたします。あらかじめ、使用するパソコンにダウンロードしていただくようお願いいたします。
- (3) <u>当日は、必ずZoomアプリのアップデートを確認してください。</u>アップデート が済んでいない場合、不具合の発生にも繋がりますので、ご注意ください。
- (4)視聴されている皆様の権限は「視聴者」となります。ホスト側から配信されている映像や画面共有、音声等は視聴することができますが、皆様の映像や音声は入りません。質問事項等は、チャット機能を利用してください(事務局の状況により質問等にお答えできない場合もありますので、ご了承ください)。

2. ウェビナーの入室方法について

(1) ウェビナー I D が日ごとに変わりますので、指定のウェビナー I D を入室時にご 使用ください。

### ●8月5日(月) 【1日目】

# +和田市の概要/外傷サーベイランス懇談会/子どもの安全対策部会/防災対策部会 /高齢者の安全対策部会/余暇活動の安全対策部会

ウェビナーURL:

https://us02web.zoom.us/j/84806484840?pwd=zatcniJeCCfdCgmbLFWCmBclHQzBwp.1 ウェビナーID: 848 0648 4840 パスコード: 416641

## ● 8 月 6 日 (火) 【2 日 目】

# 特別プログラム①/暴力・虐待予防対策部会/交通事故予防対策部会/特別プログラム ②/自殺予防対策部会/労働の安全対策部会/審査員講評

ウェビナーURL:

https://us02web.zoom.us/j/81575340571?pwd=N4KRD8MSfHEFGfcaB0zKKHJVmFQ7gI.1

ウェビナーID:81575340571 パスコード:290277

### (2) Zoomアプリを起動する

 ア URLをクリックして入室すると、Zoomアプリが起動します。
 (自動で起動しない場合、Webページが開いていると思われますので、そのページ からアプリケーションを起動してください)

| Zoom Meetings を開きますか?                    |     |
|------------------------------------------|-----|
| https://zoom.us がこのアプリケーションを開く許可を求めています。 |     |
| □ zoom.us でのこのタイプのリンクは常に関連付けられたアプリで開く    |     |
|                                          |     |
| Zoom Meetings を開く キャ                     | ンセル |
|                                          |     |

イ ウェビナーIDから入室する場合は、Zoomアプリを最初に起動します。アプリ ケーションが起動したら「ミーティングに参加する」を選択後、ミーティングID、 パスコードに該当する番号を入力してください。

ウ ウェビナーに入室する際、メールアドレスと氏名を入力する欄があります。

- (3) 視聴する言語を選択する
- ア Zoomウェビナーの使用にあたり、英訳音声と日本語音声を分けるため、通訳機 能を利用して音声をそれぞれ聞けるように設定します。
- イ 使用する言語は「オリジナルオーディオ」、「英語」の2つです。
  音声の選択は、視聴されている方がそれぞれ設定する必要があります。ホスト側で
  一括操作はできませんので、ご注意いただき、適切な言語を選択するようにお願いいたします。
- ウ 視聴する言語は、Zoomアプリのメニューバーにある「通訳」をクリックし、「オ リジナルオーディオ」を選択してください
- エ 音声チャンネルは完全に2つに分離しているため、1つのパソコンで両方の音声を 聞くことはできません。
- 3. その他

視聴されている皆様の機器の設定、システム等に関するお問い合わせについては、事務 局では対応できません。審査前に、各自でご確認いただきますようお願いいたします。